GE Security

# Quick Guide

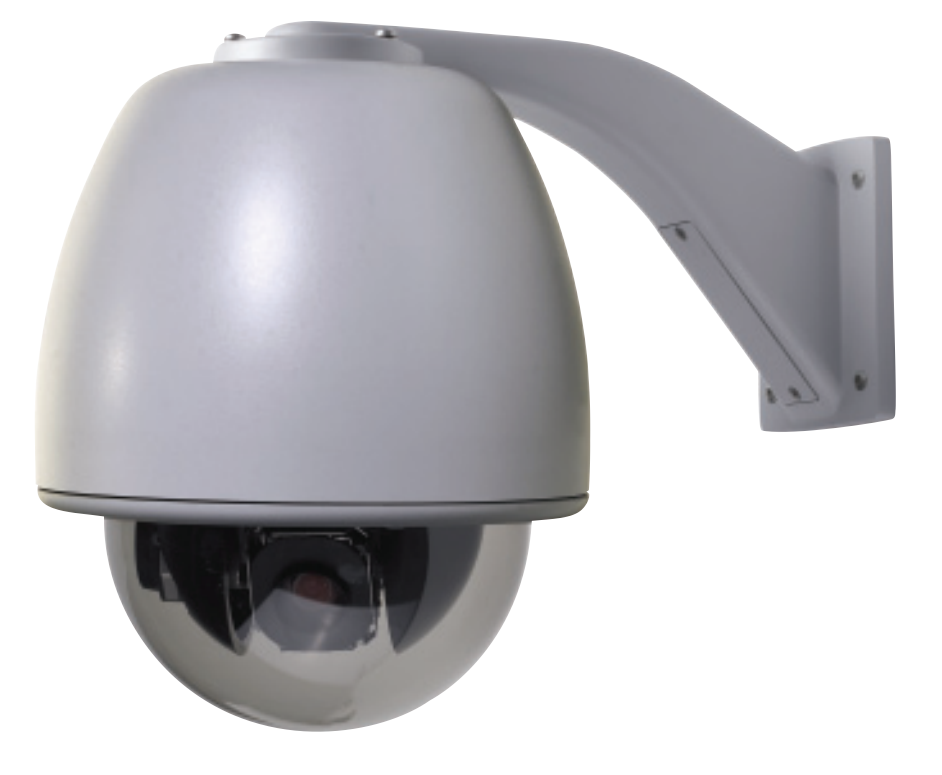

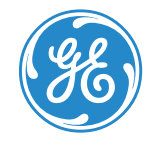

## Introduction

Welcome to the Legend Quick Guide. This guide helps you install, program, and use your Legend dome. It includes step-by-step instructions that show how to perform basic system tasks. Please refer to the user manual for complete details, when necessary.

Legend sets a new standard for integrated dome cameras. SilkTrak™ direct drive technology eliminates roughness common to other domes, and easy-to-use menus simplify the programming of presets, tours, macros, privacy masks, and alarms.

#### Contents

| agram                                                                                                    |                                                                                                    | 2                                                                                                    |
|----------------------------------------------------------------------------------------------------|----------------------------------------------------------------------------------------------------|----------------------------------------------------------------------------------------------------|
| d terminating<br>navigating                                                                                                    |                                                                                                    |                                                                                                    |
| Control System Exit                                                                                                    | Basic programming<br>Advanced programming                                                                                                    | 7<br>9                                                                                                    |
| login                                                                                                    | System defaults                                                                                                    |                                                                                                    |
| Admin 🗾                                                                                                    | Troubleshooting                                                                                                    |                                                                                                    |
| Enter<br>Actions Alorms Control Syste<br>Setup Comment Actions Alorms<br>Setup Comment Actions Alorms<br>Privacy Masks<br>Settings<br>Phase slock enable<br>Digital zoom limit<br>Litti Calm<br>Zoom speed<br>Camera Title<br>Camera Title<br>Camera Title<br>Camera Title<br>Camera Title<br>Camera Title<br>Camera Title | Center camera on tilt up limit<br>Center a<br>Center a<br>det Center a<br>det det Center a<br>det Center a<br>det | 35 ¢                                                                                                    |
|                                                                                                    | d terminating<br>navigating<br>control System Ext<br>login<br>Admin Jak<br>Enter<br>Actions Alarms Control Syst<br>Legend<br>Stap Camera Tele<br>Bettings<br>Privacy Masks<br>Pase lock norms<br>Dipital zoom speed<br>Ling an<br>Commera Tele<br>192,192,201,40<br>Camera Tele<br>192,192,201,40<br>Camera Tele<br>192,192,201,40<br>Camera Tele                                                                                                    | agram<br>d terminating<br>navigating<br>Control System Exit<br>login<br>Advanced programming<br>Advanced programming<br>System defaults<br>Troubleshooting<br>Center camera on till up limit<br>Finase lock enables<br>Privacy Mass<br>Privacy Mass<br>Privacy |

#### TIP

You'll find special items such as Tips and Cautions in the page margins. These items make setup and basic operation easier.

#### TIP

If you have a problem installing, programming, or operating your Legend dome, try these solutions in this order:

- 1) Read the Quick Guide.
- 2) Read the corresponding sections of the installation and user manuals.
- 3) Call Technical Support.

#### From 6 a.m. to 5 p.m. (Pacific Time), Monday through Friday, excluding holidays:

Toll-free: 888.437.3287 in the US (including Alaska and Hawaii), Puerto Rico, and Canada Outside the toll-free area: 503.885.5700 Sales: info@gesecurity.com

Technical Support: generaltech@ge.com

Copyright © 2005, GE Security Inc. All rights reserved.

# **Application diagram**

An advanced Legend system integrates alarms and relays. Each dome provides 8 alarm inputs, 2 relay outputs, 127 presets, 16 ShadowTours (up to 20 minutes total), and 32 macros (up to 16 steps each).

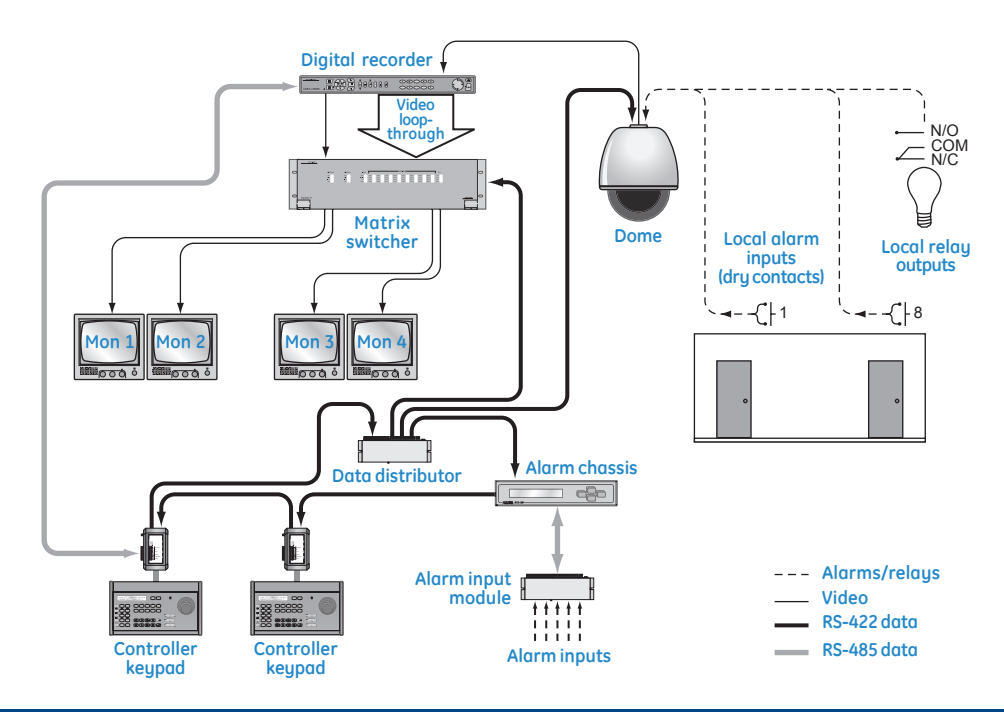

#### TIP

The Legend protocol is backward compatible, so you can replace older domes in an existing Digiplex system with Legend domes. The hardware, however, is not backward compatible.

# Wiring

For complete cabling requirements and installation instructions, see the installation manual. All cables are connected to the housing board in the housing. Addressing, protocol, and termination are set on the active housing board.

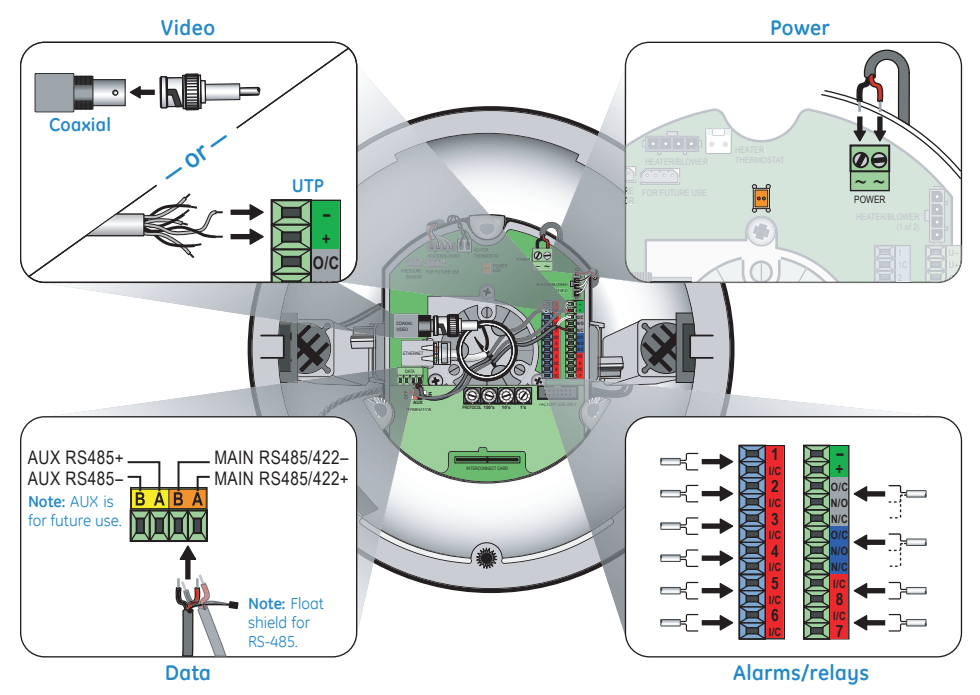

- For data, you have the choice of connecting UTP for RS-422 or connecting STP for RS-485.
  - If you are installing RS-485, float the shield at the dome and ground it at the keypad.
  - If you are daisy-chaining domes, connect the incoming and outgoing cables to the MAIN terminals.
- For video, you have the choice of connecting UTP or coaxial.
  - If you are installing coaxial video, use only crimp-on BNC connectors.
- For power, feed the cable over the top of the upper bracket, never through the center. Power is not polarity sensitive.
- For **alarms**, use dry contacts.
- For **relays**, use a maximum operating voltage of 30 VAC, 30 VDC at 0.5 A.
- Because of space constraints, if you are installing more than five alarms and/or relays, use a multiple-conductor cable instead of individual single-pair cables.
- If heaters are present, route all cables away from them.

# Addressing and terminating

The dome provides rotary switches for setting the camera's site address and communication protocol. Site addresses can be numbered from 0 to 1599. Termination is set with two slide switches.

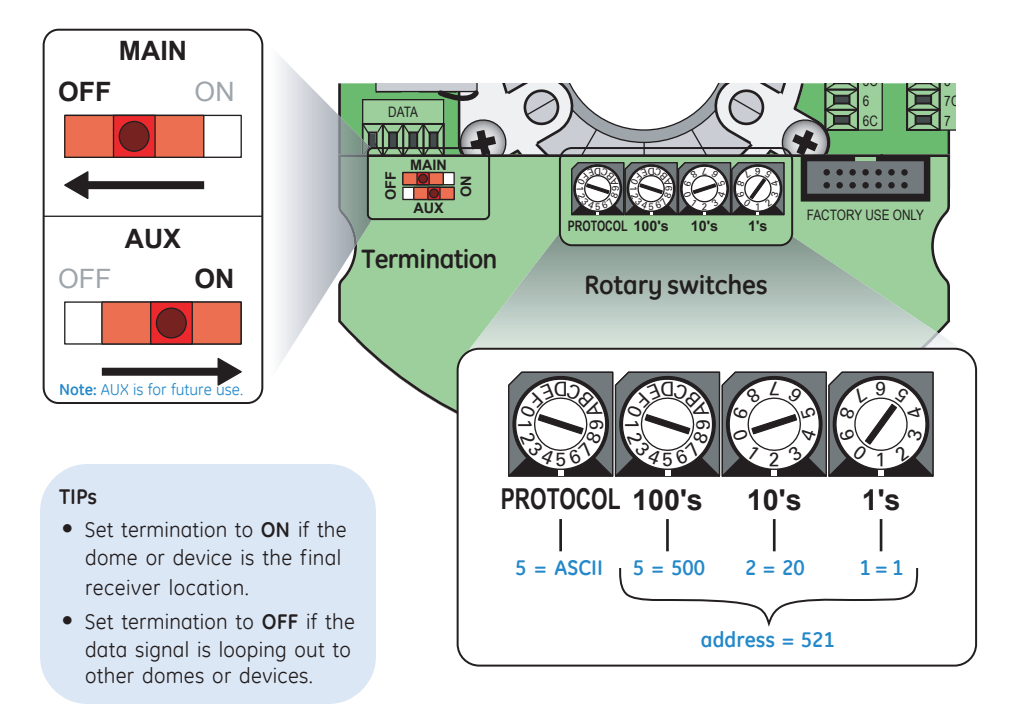

#### TIPs

Swi

Equivalent values for the switches are:

- For the **1's** switch, the values increase in increments of 1 from 0 to 9.
- For the **10's** switch, the values increase in increments of 10 from 0 to 90.
- For the **100's** switch, the values increase in increments of 100 from 0 to 900 for switch positions 0 through 9 and from 1,000 to 1,500 for positions A through F.
- For the **PROTOCOL** switch, the values are as follows:

| itch | Value                            |
|------|----------------------------------|
| 0    | GE Digiplex (RS-422) @ 4800 baud |
| 1    | GE Impac (RS-485) @ 9600 baud    |
| 2    | For future use                   |
| 3    | For future use                   |
| 4    | For future use                   |
| 5    | GE ASCII @ 9600 baud             |
| 6    | Pelco D @ 2400 baud              |
| 7    | Ultrak @ 9600 baud (even parity) |
| 8    | For factory use                  |
| 9    | For factory use                  |
| A    | For future use                   |
| В    | For future use                   |
| С    | For future use                   |
| D    | For future use                   |
| E    | For future use                   |
| F    | For future use                   |
|      |                                  |

## Accessing and navigating the menus

If passcodes were turned on during installation (or later), access to the menus of the graphical programming interface will be passcode-protected. Otherwise, you will be taken directly to the main menu. For details about passcodes, see the installation and user manuals.

### Accessing the menus

- 2. Press the 9, 5, 1, and seq (  $\ensuremath{\fbox{seq}}$  ) keys.
- Press 3 on keypads of version 1.2.09 or later to select CAMERA. If using a keypad of version 1.1.06 or earlier, press 3 on the first screen to select CAMERA/RCVR, then press 1 to select CYBERDOME on a second screen.
- 4. Enter the dome's 4-digit camera site number (fewer digits with older keypads). See *TIPS*.

The joystick now becomes a simulated mouse and drives a cursor on the monitor screen over the menus of the graphical programming interface.

 If passcodes are turned on, select your passcode level and enter your passcode. If passcodes are not turned on, you will be taken directly to the main menu.

You can now access any programming parameters allowed by your passcode.

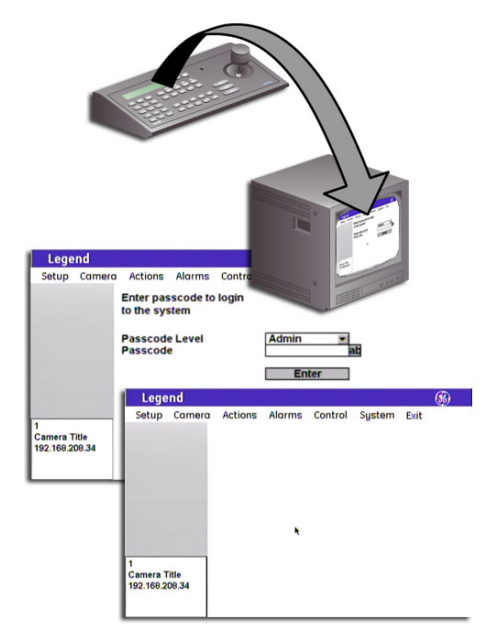

#### TIPs

- The Legend protocol supports all of the common commands of other manufacturers' keypads and protocols, such as PelcoD, Ultrak, Impac/485, and ASCII.
- To verify your keypad's version, press and hold the mon key until the keypad beeps, then press the >> key.
- You can either enter the camera site number with the preceding zeros (such as 0003), or you can enter the camera number without the preceding zeros

(such as 3) and press set ( 🔶 ).

- Note: Later keypad versions allow 4-digit camera site numbers, while earlier keypad versions allow 2- or 3-digit numbers.
- You can either enter passcodes by pressing number keys on the keypad or by opening the keyboard in the programming interface. Selecting the **ab** icon opens the keyboard. Pressing the **esc** key clears numbers entered from the keypad.

#### Navigating the menus

While in the menus of the programming interface, the joystick of your keypad operates in two modes depending on what you are doing.

- While moving among the menus, the joystick is a simulated mouse and you enter commands using the joystick.
- While controlling live video, the joystick is a video controller. When the joystick is a video controller, you will use the keys of the keypad to enter commands.

#### Joystick as simulated mouse

# To move the cursor (onscreen arrow) across the menus:

Push or pull the joystick in any direction. The farther you move the joystick, the faster the cursor will move.

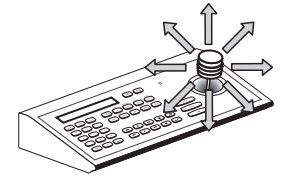

#### To make a selection:

Place the cursor over a menu, button, checkbox, item in a list, or arrow of a drop-down box, and twist the knob on the joystick. Note: You can also use the zoom +/- {

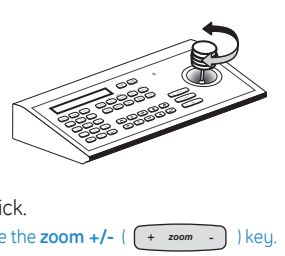

#### Joystick as video controller

#### To save (accept) live video programming::

Press the **iris+** ( 🕑 <sup>iris</sup> - ) or the **set** ( 🛩 key on the keypad.

#### To cancel (abort) live video programming::

Press the iris- ( + iris  $\bigcirc$  ) or the esc (  $\bigcirc$  key on the keypad.

#### Using the onscreen keyboard

Open the keyboard by selecting the **ab** icon (**1**). After you have entered the necessary characters, select **Done** (**2**) on the keyboard to return to the page and select **OK** (**3**) to save the changes

| Legend         |                                     | 8                  | Legend                                       | ۲                 |
|----------------|-------------------------------------|--------------------|----------------------------------------------|-------------------|
| Setup Came     | ra Actions Alarms Control           | System Exit        | Setup Camera Actions Alarms Control          | System Exit       |
| Memory         | Title/Date<br>Camera number         | 1                  | Memory Title/Date<br>Camera number           | 1                 |
| Passcode       | Camera title<br>Display title       | Camera Title at    | Passcode Camera title<br>Display title       | Camera Title ab   |
| Title/Date     |                                     | Title POS          | Title/Date                                   | Title POS         |
| Network        | Title font color<br>Title font size | White •<br>26 pt • | Network Title font color<br>Title font size  | White  26 pt      |
| Preferences    | Title font weight<br>Block color    | Bold  Black        | Preferences Title font weight<br>Block color | Bold •<br>Black • |
|                | Block transparency                  | No color 💌         | Block transparency                           | No color 💌        |
|                | Installation date                   | at                 | Installation date                            | ab                |
| 1              | (MM-DD-YYYY)                        |                    | (MM-DD-YYYY)                                 |                   |
| Camera Title   | ? [] < > " % ' /                    |                    | Camera Title                                 |                   |
| 192.168.208.40 | abcdefghijk                         | I m 0 1 2 3 4      | 192.168.208.34                               |                   |
|                | Shift CapsLock Space                | Backspace Done     | Cancel                                       |                   |
|                |                                     | 2                  |                                              |                   |

#### TIPs

- The timeout of the keypad controls the display of the programming interface. The GE KTD-405 keypad times out after five minutes of inactivity. The programming interface will therefore time out after five minutes, as well, but the system will sit on the *enter camera number* display on the keypad's LCD. You have another five minutes within which to reenter the camera number.
- For screens that have tabs, be aware that the last tab accessed previously will be the first tab accessed the next time you enter a page.

made to the

paae.

## **Basic programming**

Presets and ShadowTours are the most frequently used programmable features of domes. Use the following procedures to program them guickly.

#### **Presets**

You can set presets from the keypad or with the menus. If you set presets from the keypad, you may want to go into the menus to customize them with titles and exposure settings.

#### Programming presets from the keypad

- 1. Use the joystick to pan, tilt, and zoom the camera to the desired view.
- 2. Press **store** ( store ) on the keypad.
- 3. Press the number keus on the keupad that correspond to the preset number you want to assign for this view.
- 4. Press **store** ( store ) again.
- 5. Optional: Verify your individual presets by pressing **find** ( find ), then pressing the number keys that correspond to a preset. Note: You can reprogram any presets that you are not satisfied with
- 6. Optional: Go into the menus and customize the preset with a title and exposure settings.

| <u>Command</u>              | Keypad shortcut             |  |
|-----------------------------|-----------------------------|--|
| Set a preset                | store   (number)   st       |  |
| Set the left autopan limit  | store   <b>4</b>      store |  |
| Set the right autopan limit | store 💵 store               |  |

ore

#### Programming presets with the menus

1. Access the menus (page 5).

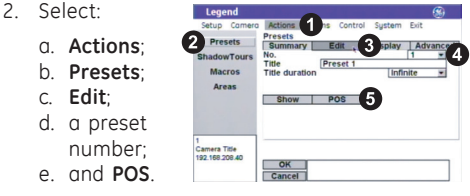

- 3. Use the joystick to pan, tilt, and zoom the camera to the desired view.
- 4. Press iris+ ( + iris ) or set ( + ) to save the preset position, or press iris-(+ iris )) or esc (esc) to cancel it.
- 5. After you have saved a preset position, you can use the other options on the Edit, Display, and Advanced tab pages to customize the preset's title, duration, and exposure settings.

- There are 127 presets (1 through 127) for each dome. If you are using presets 62 and 63 for the left and right autopan limits, then you have a total of 125 presets.
- Most keypads have a limited number of preset numbers they can call. If you are using a 1.2.09 or later version of the GE KTD-405 keypad, you can call up all 127 preset numbers directly from the keypad. Earlier versions of the keypad can call up only the first 63 preset numbers.
  - Note: To verify your keypad's version, press and hold the **mon** key until the keypad beeps, then press the ▶ key.
- If the keypad does not allow you to program preset numbers 1 through 57 using the store key, you will need to enable the lower preset numbers in the keypad's programming. Refer to the keupad's user manual.
- The dome provides the ability to remap any preset or tour command coming in from a keypad to activate any of the 127 presets. 16 tours. or 32 macro actions. This enables you to manually initiate anu of the expanded capabilities of the dome from keypad controllers with limited command capability. Refer to the user manual for details

#### **ShadowTours**

You have a total of 16 ShadowTours (totaling 20 minutes) that you can define for each dome. A ShadowTour is a tour that the camera learns (stores in memory) by recording your manual operation of the camera. The tour can be replayed at any time.

To program a ShadowTour:

- 1. Access the menus (page 5).
- 2. Select:
  - a Actions
  - b ShadowTours
  - c. a ShadowTour number: and
  - d. Program.
- 3. Press and release
  - iris+ ( (+ iris ) or

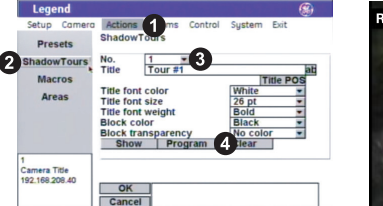

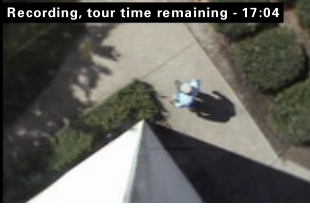

set ( -) to start the ShadowTour timer.

Areas

. Camera Title

Use the joustick to manually direct the camera through the desired PTZ movements. 4.

5. Press iris+ ( (+ ins -)) or set ( -) to save the ShadowTour, or press iris- ( + ins -)) or esc ( esc ) to cancel it.

- 6. After you have saved a ShadowTour, you can use the other options on the ShadowTour page to customize the tour's title.
- 7. Optional: Verify tours from the menu by selecting a tour number and selecting Show.

Note: If you are out of the menus, you can press tour ( [ four ) and the tour number on the keypad to activate the desired tour

- ShadowTour titles and other titles appear on the monitor screen in default positions. You can reposition any title that has a Title POS button
- When programming live video settings, you need to save both the live video settings and the changed settings on the programming page.
  - Save the live video settinas bu

| pressing | iris+ ( 💽 | iris | - ) 0 |
|----------|-----------|------|-------|
| set ( 🗲  | ) ).      |      |       |

- Save the changes on the programming page by selecting OK.
- The dome provides the ability to remap any preset or tour command coming in from a keypad to activate any of the 127 presets, 16 tours, or 32 macro actions. This lets you manually initiate any of the expanded capabilities of the dome from keypad controllers with limited command capability. Refer to the user manual for details

## Advanced programming

The Legend dome is ready to operate with its defaults, but it offers many features that can be programmed to adapt to challenging lighting and performance conditions.

#### Menu tree

The menu tree guides you to the dome's programmable features. Self-explanatory features have been collapsed.

| Setup                                                                                                    | Camera                                                                                                    | Actions     | Alarms        | Control                                                                                                    | System             |
|----------------------------------------------------------------------------------------------------|----------------------------------------------------------------------------------------------------|-------------|---------------|----------------------------------------------------------------------------------------------------|--------------------|
| Memory                                                                                                    | Privacy Masks                                                                                                    | Presets     | Summary       | Command Map                                                                                                    | Diagnostics        |
| Passcode                                                                                                    | Settings                                                                                                    | ShadowTours | Contact Setup | Power-on and                                                                                                    | Charles            |
| Title/Date                                                                                                   | Page1<br>Day/Night                                                                                                    | Macros      | Priority      | Resume                                                                                                    | Status             |
| Network                                                                                                    | Exposure                                                                                                    | Areas       | Display       | Speeds/Tracking<br>Max pan speed<br>Max tilt speed<br>Autopan speed<br>Proportional zoom<br>Zoom variable tilt<br>Electronic flip (E-flip) | LUYS               |
| Preferences<br>Display<br>Language<br>Branding<br>Temperature<br>Coordinates<br>Pan<br>Tilt<br>Zoom<br>North | Control<br>Autoslow<br>Lowest shutter<br>Return to auto<br>Page2<br>Phase lock<br>Phase adjustment<br>Stabilization<br>Digital zoom<br>Lift/Gain<br>Zoom speed<br>Tilt Limits |             | Relay State   |                                                                                                    | Firmware<br>Update |

#### Under advanced programming:

- Menu tree on page 9.
- Cautions and performance requirements on page 10.
- Common advanced procedures on page 14.

# Under cautions and performance requirements:

- Cautions on page 10.
- Autopan limits on page 10.
- Pan and tilt coordinates on page 10.
- Privacy masks on page 11.
- The *Exposure* and *Day/Night* relationship on page 11.
- Alarms on page 12.
- Command mapping on page 13.

#### Remember how to ...

- Access the menus? See page 5.
- Navigate the menus? See page 6.

Pan limits

#### **Cautions and performance requirements**

The information contained in this quick guide is condensed from the user manual. Please refer to the user manual for complete details, when necessary.

#### **Autopan limits**

When setting autopan limits, be aware that you must set both the right and left limit in the same tilt hemisphere (positive or negative). You can set them in either tilt hemisphere, but you cannot cross hemispheres, meaning that you cannot pass the bottommost point or turn the camera upside down. Allowing the camera to E-flip will create an invalid set of autopan limits that may cause unexpected camera performance.

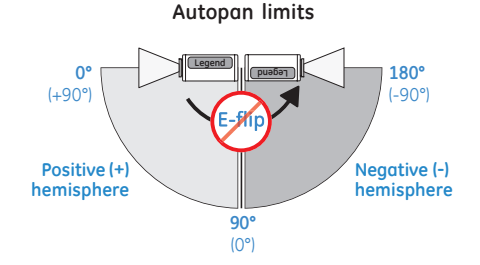

# CAUTION:

For all installations, heed these cautions:

- If you are using passcodes, record them in a secure place. If you forget the passcodes for a dome, you will need to send the dome back to the factory so that it can be reset with no passcodes.
- Clearing memory replaces your custom settings with the factory default settings.

#### Pan and tilt coordinates

As shown, you can choose one of several coordinate systems to display the pan and tilt coordinates of the camera on the monitor screen.

#### Pan coordinates

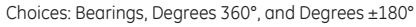

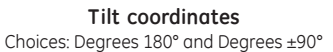

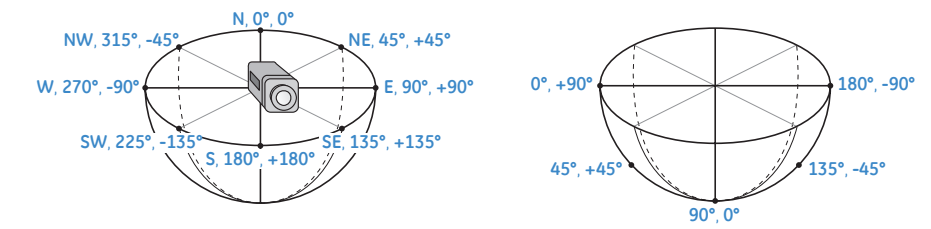

#### **Privacy masks**

When creating privacy masks, it is common practice to make them at least 50% larger than the areas that you wish to cover so that the masked areas are properly covered. Also, be aware that privacy masks cannot be created in the area directly below the dome.

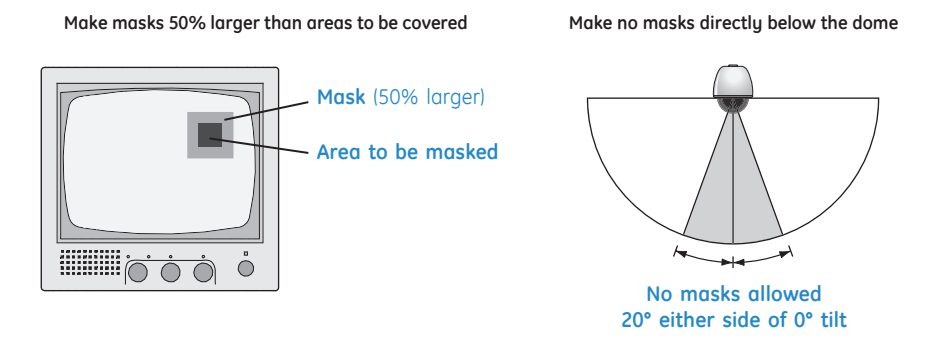

#### The Exposure and Day/Night relationship

*Exposure* is a camera feature that establishes what controls the light coming into the camera through the lens. *Day/Night* is a camera feature that switches the camera mode from color (day) to monochrome (night) and removes the IR cut filter, which increases the camera's sensitivity in low light. It also allows the camera to function with IR lighting.

The Day/Night feature works only if the Control option of the Exposure feature is set to Auto. Two conditions can prevent the camera from switching between the color and monochrome modes according to the Day/Night setting. One, if you've overridden the Auto setting of Exposure | Control with manual commands from the keypad. Two, if you've called a preset (or a command containing a preset) that is programmed to override the Auto setting of Exposure | Control.

In the second scenario, the camera returns to the Auto setting of Exposure | Control after you leave the preset. In the first scenario, you must issue a command to return to the Auto setting of Exposure | Control. Using the iris key on the keypad manually adjusts the camera's iris setting or shutter speed, overriding the Auto setting of Exposure | Control. You must issue a pan or tilt command from the keypad to leave the manual override and return to the Auto setting of Exposure | Control. While you remain in the manual override, the color and monochrome modes of the Day/Night setting will not switch according to the changes in the lighting conditions. See the user manual for details.

#### Alarms

You can program up to eight alarm inputs and two relay outputs per dome. Each alarm input can call up (display) any preset, macro (programmed routine), or ShadowTour. Legend domes do not handle alarms in the same way as most other alarm equipment. You need to be aware of the key differences. See the user manual for complete details.

#### Key differences of dome alarms

- Each dome alarm can include one dome action (not required) and one or two relay actions.
- The Resume feature is disabled by alarms.
- Dome alarms are not acknowledged.
- When a dome alarm is set to a preset, tour, or macro, the camera will stay with that action until the operator issues a command from the keypad. *Resume* will then be reenabled.
- Dome alarms are prioritized.
- Dome alarms are not held in a queue. Only the highest priority alarm that is triggered is actioned.
- If several dome alarms are triggered at the same time, the next highest priority alarm is actioned *only if* it is still being triggered after the higher priority alarm has finished.
- If a higher priority alarm is triggered while a lower priority alarm is being actioned, the

higher priority alarm will override the lower priority alarm. The lower priority alarm will be restarted **only if** it is still being triggered after the higher priority alarm has finished.

- The only relay states that you need to clear are those that are set to *Infinite* duration.
- Clear Infinite duration relay states by:
  (1) selecting a Relay Off button; (2) using another alarm command that sets the relay with a duration of at least one second; or
  (3) using a remapped preset command that activates a macro.
- You can make a relay action a default action upon the power-up of the dome by selecting the Relay 1 on or the Relay 2 on button on the Relay State screen.

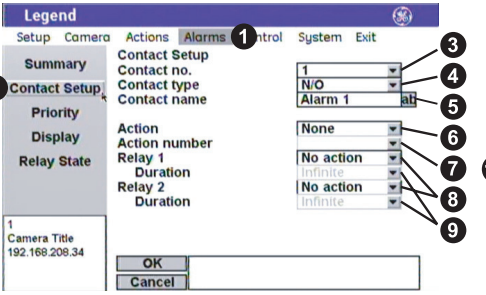

#### TIP

When changing settings on any programming page, you need to confirm the new settings by selecting **OK** on that page.

#### To program an alarm:

- 1. Access the menus (page 5).
- 2. Select Alarms and Contact Setup.
- 3. Select a contact number.
- 4. Select a contact type.
- 5. Optional: Give the alarm a name.
- 6. Optional: Assign an alarm action.
- 7. Select an action number, if an action was assigned.
- 8. Optional: Add one or two relay actions.
- 9. Select relay durations, if relays were added.
- 10. Complete steps 3 through 9 for additional alarms.
- 11. Select **Priority** and arrange the priority of the alarms from the highest to the lowest.

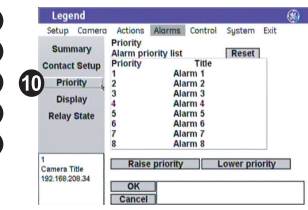

The dome provides the ability to remap any preset or tour command coming in from a keypad to activate any of the 127 presets, 16 tours, or 32 macro actions. This enables you to manually initiate any of the expanded capabilities of the dome from keypad controllers with limited capability.

Command mapping does not affect any of the internal command operations the dome performs, such as resume and alarm actions. It only affects the actions the dome will perform when it receives a command from an external device (keypad or alarm interface).

An example of remapping is using a preset command from the keypad (for example, Preset 7) to run a macro (for example, Macro 1). In the command map programming, you would select the command you wish to use (in this case, Preset 7) and remap that command to activate an assigned action (in this case, Macro 1). See the user manual for complete details.

To remap a preset or tour number to activate another action:

- 1. Access the menus (page 5).
- 2. Select Control.
- 3. Select Command Map.
- Under Command, select a command group (preset or tour) to remap. (Preset, in the example.)
- 5. Under Auxiliary input, select a number (for example, 7) from that group to remap.
- Under Assigned action, select an action group (preset, tour, or macro) to assign to that command number. (Macro, in the example.)
- Under Auxiliary input, select a number (for example, 1) from that assigned action group to assign to that command number.

- 8. Select **Update**. You have now remapped the command (Preset 7) to activate the assigned action (Macro 1).
- 9. Complete steps 4 through 8 for additional commands.

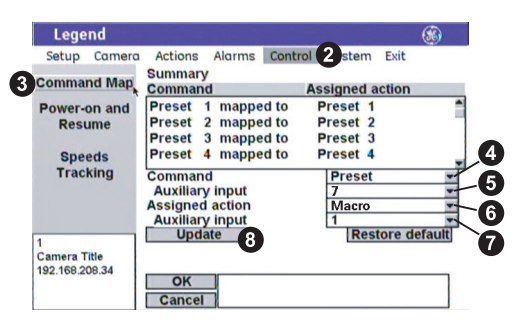

- When changing settings on any programming page, you need to confirm the new settings by selecting OK on that page.
- Most keypads have a limited number of preset numbers they can call, which will limit how many commands can be remapped. If you are using a v1.2.09 or later version of the GE KTD-405 keypad, you can call up all 127 preset numbers directly from the keypad. Earlier versions of the keypad can call up only the first 63 preset numbers.
  - Note: To verify your keypad's version, press and hold the mon key until the keypad beeps, then press the key.

#### Common advanced procedures

The information contained in this quick guide is condensed from the user manual. Please refer to the user manual for complete details, when necessary.

#### Moving titles

Most titles are defaulted to align down the center of the screen and across the bottom. See *System defaults* on page 17. You can, however, move titles to wherever you want them.

To move titles:

- 1. Select Title POS on the programming page of the title that you want to reposition.
- 2. Move the joystick to move the title to the desired position.
- Press iris+ ( (→ ins -) or set ( → ) to save the new position, or press iris- ( + ins ) or esc ( esc ) to cancel it.

#### Programming actions in live video

Most actions in live video are programmed the same. Where they are programmed differently, instructions will appear on the live video screen.

To program most actions:

- 1. Select Set north, Program, POS, or Set, depending on what you are programming.
- 2. At the live video screen, use the joystick to move the camera to the desired position or to increase/decrease values on a scale.
- 3. Press iris+ ( 💓 iris ) or set ( 🛶 ) to save the new setting, or press iris- ( + iris 🔘 ) or

esc ( esc ) to cancel it.

#### Under common advanced procedures:

- Moving titles on page 14.
- Programming actions in live video on page 14.
- Building a macro on page 15.
- Resetting the dome on page 16.
- Rebooting the dome on page 16.

#### TIPs

- When changing settings on any programming page, you need to confirm the new settings by selecting OK on that page.
- When establishing live video settings, you need to save both the live video settings and the changed settings on the programming page.
  - Save the live video settings by

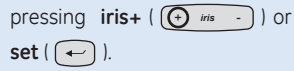

- Save the changes on the programming page by selecting **OK**.

#### Building a macro

Macros are programmed routines. You can program up to 32 macros per dome and each macro can contain up to 16 steps.

To program a macro:

- 1. Access the menus (page 5).
- 2. Select Actions, Macros, and the Program tab.
- 3. Select a macro number.
- Macros have no steps initially. You can add and program steps one at a time or you can add up to 16 steps and go back to program them. Select the Append button to add steps.
   Note: Select a step and select the Remove button to remove individual steps that you do not want.
- 5. Select a step number that you want to program or reprogram.
- 6. Select an action for the selected step using the options in the *Type* drop-down box. The step type selected determines what additional options are available.
- 7. Select the specific number for the selected action. For example, preset number 14.
- 8. If you selected a jump as the action for the step, also select how many times you want the jump step to repeat.
- 9. If you selected a preset or tour as the action for the step, also select: first, the speed for how fast the camera will move to that preset or tour, and second, the transition of the video on the monitor screen (freeze or zoom out) while the camera moves to that preset or tour. See *TIPs*.
- 10. If you selected a preset or relay as the action for the step, also select the duration for how long the action for the step continues.
- 11. If you selected a relay as the action for the step, also select whether the relay is to be set to its energized state (check box checked) or not. See TIPs.
- 12. Complete steps 4 through 11 for additional steps in the macro.
- 13. Complete steps 3 through 11 for additional macros.

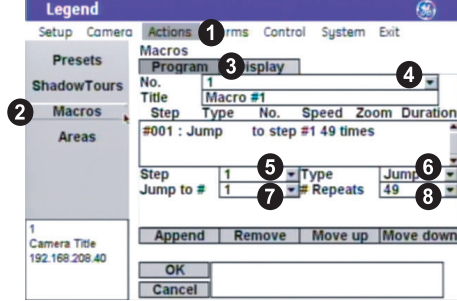

- When changing settings on any programming page, you need to confirm the new settings by selecting **OK** on that page.
- The macro list shows the defined steps for the macro in sequential order.
- The Append button adds one step to the bottom of a macro's list of steps.
- The *Remove* button deletes the currently selected step from the macro.
- The Move up and Move down buttons move the currently selected step up or down one step in the macro list each time they are selected.
- The *Freeze* option freezes the last image on the monitor screen while the camera is moving.
- The *Zoom out* option zooms the camera out before it moves, remains zoomed out while the camera is moving, and reestablishes the zoom setting when the camera arrives at its destination.
- Energized relay states are closed for normally open connections and open for normally closed connections.

#### Resetting the dome

You can reset the dome whether or not you have valid communication between the keypad and the dome.

To reset the dome, cycle the power to the dome by turning the power off then on.

#### Rebooting the dome

If you are using a GE KTD-405 keypad, and have valid communication between the keypad and the dome, then you can easily reboot when necessary.

Note: You cannot currently reboot Legend domes from other keypads.

To reboot a dome, do the following from a KTD-405 keypad:

- 1. At the normal display (CAMERA #/MONITOR #), press and hold **set** ( ) until you hear a beep and the programming code display appears on the keypad's LCD.
- 2. At the ENTER PROGRAMMING CODE: display, enter the reset access code by pressing 1, 4, 7, 6, and seq.
- 3. At the RESET TO DEFAULTS? display, press iris+ ( 🕣 👘 ) to select YES.
- 4. At the reset which display (ALL BUT TITLES, ALL, or CAMERA), press 3 to select CAMERA.
- 5. At the RESET CAMERA #? ARE YOU SURE? display, press iris+ ( 🕞 👘 -) ) to select YES.

The camera reboots in about 60 seconds. You will see the RESETTING CAMERA # display on the keypad LCD, and the splash screen and color bars on the monitor screen, as the camera reinitializes itself.

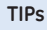

Resetting or rebooting a dome does not change or clear any programmed settings. If you want to clear any programmed settings, you need to clear the memory via the options on the *Memory* screen under *Setup*.

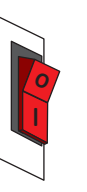

# System defaults

| Programming settings                                     | Default          |
|----------------------------------------------------------|------------------|
| Alarm box content                                        | All status       |
| Alarm box duration                                       | During action    |
| Alarm contact type                                       | N/O              |
| Autopan speed                                            | Slow             |
| Autoslow shutter                                         | Off              |
| Backlight compensation                                   | Off              |
| Block color                                              | Black            |
| Block transparency                                       | No color         |
| Branding                                                 | Off              |
| Contact type (alarms)                                    | N/O              |
| Day/Night                                                | Automatic        |
| Digital zoom limit                                       | 12x              |
| Electronic image flip (E-flip)                           | On               |
| Exposure control                                         | Iris             |
| Gain                                                     | 0                |
| Language                                                 | English          |
| Lift                                                     | 0                |
| Night mode                                               | Off              |
| IP address                                               | 192.168.208.250  |
| Note: The 250 is the default sit address) for all domes. | e number (camera |
| Pan coordinates                                          | Degrees 360      |
| Pan limits                                               | Off              |
| Passcodes                                                | Off (blank)      |
| Phase adjustment                                         | 50°              |
| Phase lock enabled                                       | Off              |

| Programming settings   | Default       |
|------------------------|---------------|
| Power-on               | Off           |
| Preset title duration  | Infinite      |
| Privacy mask color     | Gray          |
| Relay 1/Relay 2        | No action     |
| Relay duration         | Infinite      |
| Resume                 | Off           |
| Resume delay           | Off           |
| Resume operation       | Preset        |
| Return-to-auto         | On            |
| Subnet mask            | 255.255.255.0 |
| Temperature display    | Off           |
| Temperature display    |               |
| duration               | During action |
| Temperature thresholds |               |
| (high and low)         | 0             |
| Tilt coordinates       | Degrees 180   |
| Tilt limits            | Off           |
| Title font color       | White         |
| Title font weight      | Bold          |
| Title font size        | 26 pt         |
| Title length           | 60 characters |
| White balance          | Auto          |
| Zoom coordinates       | Power         |
| Zoom proportional      | On            |
| Zoom speed             | Variable      |
| Zoom variable tilt     | On            |

#### Default title positions

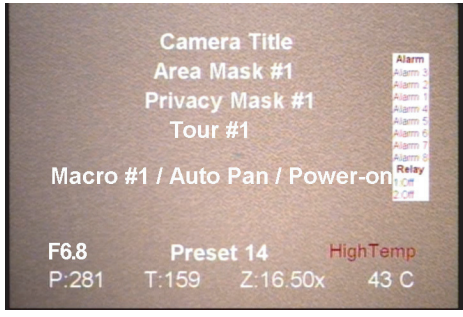

Compilation of titles on a monitor screen

# Troubleshooting

Following are the most common troubleshooting issues and their solutions.

#### I forgot my passcode.

If you forget the passcodes for a dome, you will need to send the dome back to the factory so that it can be reset with no passcodes.

#### I can't get the programming interface to open.

Contact Technical Support. See page 2.

# I can't get the programming interface to respond.

- First, reboot the dome with the keypad. See *Rebooting the dome* on page 16.
- If that doesn't work, then reset (cycle) the power to the dome by turning the power off then on. See *Resetting the dome* on page 16.

#### I can't get the programming interface to close.

Reset (cycle) the power to the dome by turning the power off then on. See *Resetting the dome* on page 16.

#### Index

| access codes               | 5    |
|----------------------------|------|
| actions                    | 14   |
| addressing                 | 4    |
| alarms                     | 12   |
| application diagram        | 2    |
| autopan limits             | 10   |
| backward compatibility     | 2    |
| cancel/save                | 6, 8 |
| cautions                   | 10   |
| command mapping            | 13   |
| coordinates (pan and tilt) | 10   |
| default settings           | 17   |
| exposure relationships     | 11   |
| joystick operation         | 6    |
| keypad limitations         | 7, 1 |
| live video                 | 14   |
| macros                     | 15   |
| menu tree                  | 9    |
| navigation                 | 6    |
| performance requirements   | 10   |

| presets             | 7    |
|---------------------|------|
| privacy masks       | 11   |
| protocols supported | 4, 5 |
| rebooting the dome  | 16   |
| resetting the dome  | 16   |
| save/cancel         | 6, 8 |
| selecting options   | 6    |
| STP (RS-485)        | 3    |
| termination         | 4    |
| timeout             | 6    |
| titles              | 14   |
| tours (ShadowTours) | 8    |
| troubleshooting     | 18   |
| UTP (RS-422)        | 3    |
| wiring              | 3    |